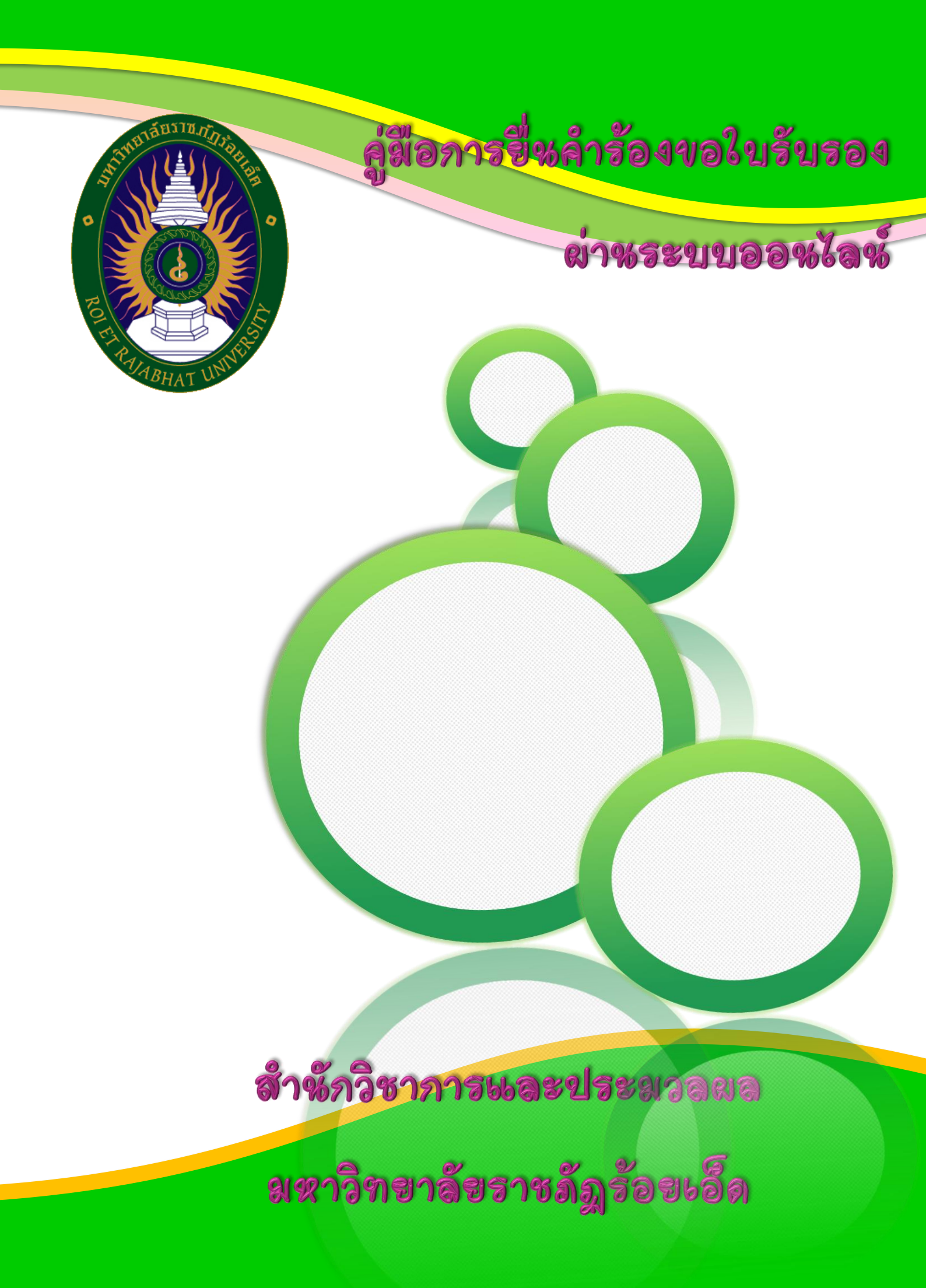

# คู่มือการยื่นคำร้องแบบออนไลน์

#### 1. นักศึกษา

1.1 เข้าสู่ระบบ

https://reg2.reru.ac.th

| REGISTER ONLINE               |       |
|-------------------------------|-------|
| RAJABHAT ROI ET UNIVE         | RSITY |
| รหัสนักศึกษา เช่น 62614140101 |       |
| รหัสนักศึกษา                  |       |
| เลขบัตรประชาชน                |       |
| เลขบัตรประชาชน                |       |
|                               |       |
| Login                         |       |
| ปรับปรุงประวัติ               |       |
|                               |       |

ภาพที่ 1-1

นักศึกษากรอกรหัสนักศึกษา และ เลขบัตรประชาชน พร้อมกดปุ่ม Login เพื่อเข้าสู่ระบบ สารสนเทศทางการศึกษา

### 1.2 นักศึกษายื่นคำร้องผ่านระบบออนไลน์

| ระบบสารสนเทศการศึกษา (Ver 2.0)                                       |                                                                                                    |                   |              |                                              |  |  |  |
|----------------------------------------------------------------------|----------------------------------------------------------------------------------------------------|-------------------|--------------|----------------------------------------------|--|--|--|
| รหัส 60424201001<br>ชื่อ นายอภิสิทธิ์ นาถาปารุง<br>นักศึกษา ภาค ปกติ | ระบบแสดงผลการศึกษา นักศึกษาที่ต้องการพิมพ์ไบประมาณการค่าใช้จ่ายในแต่ละภาคเรียนให้เ<br>1/2560 2/2560 1/2561 2/2561 1/2562 2/2562 1/2563 2/2563 All |                   |              |                                              |  |  |  |
| ่                                                                    | id                                                                                                    | กลุ่มวิชา         | รหัส<br>วิชา | ชื่อวิชา                                     |  |  |  |
| <b>∰</b> ตารางสอนอาจารย์                                             | 1                                                                                                    | พื้นฐานมนุษย์     | GEN2101      | สุนทรียภาพของชีวิต                           |  |  |  |
| Ð ยื่นตำร้องออนไลน์                                                  | 2                                                                                                    | พื้นฐานมนุษย์     | GEN2102      | จริยธรรมกับชีวิต                             |  |  |  |
| <b>≣</b> ผลการเรียน                                                  | 3                                                                                                    | พื้นฐานสังคม      | GEN3101      | สังคมและวิถึโลก                              |  |  |  |
| 🕿 ดูแผนการเรียน                                                      | 4                                                                                                    | พื้นฐานสังคม      | GEN3102      | กฎหมายสำหรับการดำเนินชีวิต                   |  |  |  |
| 🕿 ตารางการใช้ห้องเรียน                                               | 5                                                                                                    | พื้นฐานวิทย์-คณิต | GEN4103      | การศึกษาค้นคว้าและเทคโนโลยีสารสนเทศ<br>เพื่อ |  |  |  |
| 🕿 ดูตารางสอบ                                                         | 6                                                                                                    | พื้นฐานวิทย์-คณิต | GEN4104      | การคิดและการตัดสินใจ                         |  |  |  |
| 🖀 รายชื่อนักศึกษา                                                    | 7                                                                                                    | เอกบังคับ         | CSI1101      | ดวามรู้พื้นฐานทางวิทยาการคอมพิวเตอร์         |  |  |  |
| 📽 พิมพ์ใบรายงานผลการเรียน                                            |                                                                                                    |                   |              |                                              |  |  |  |
| 🛤 นับหมีในตรวรสอนส่วงรีรรรรรสื่อนร                                   |                                                                                                    |                   |              |                                              |  |  |  |

ภาพที่ 1-2

เข้าสู่ระบบแล้วนักศึกษา ระบบจะแสดงเมนู "**ยื่นคำร้องออนไลน์**" ที่ด้านซ้ายมือ ให้นักศึกษา ทำการคลิกปุ่ม "**ยื่นคำร้อง**"

| 60424201001 นายอภิสิทธิ์ นาถาบำรุง<br>🏲 ยืนศาร้อง |                                 |        |   |                 |            |             |          |   |   |
|---------------------------------------------------|---------------------------------|--------|---|-----------------|------------|-------------|----------|---|---|
| แสดง0 ถึ<br># ^                                   | ง0 จาก0 แถว<br>รหัส<br>นักศึกษา | คำร้อง | ¢ | สถานะ<br>คำร้อง | ชำระเงิน ≑ | ไฟล์<br>แนบ | เอกสาร ≑ | # | # |
| ไม่มีข้อมูลในตาราง                                |                                 |        |   |                 |            |             |          |   |   |
| #                                                 | รหัส<br>นักศึกษา                | คำร้อง |   | สถานะ<br>คำร้อง | ชำระเงิน   | ไฟล์<br>แนบ | เอกสาร   | # | # |

ภาพที่ 1-3

ระบบจะแสดงหน้าต่างใหม่ แบบฟอร์มคำร้องออนไลน์ ให้คลิกที่ปุ่ม **ยื่นคำร้อง** เพื่อสร้างคำ ร้องใหม่

| C0424201001 มายาร์สียงสี มาการประ |     |
|-----------------------------------|-----|
| ยื่นคำร้อง                        | ×   |
| รหัสนักศึกษา:                     | A   |
| ศำนำหน้า:                         |     |
| ชื่อภาษาไทย:                      |     |
| นามสกุลภาษาไทย:                   |     |
| ศานาหน้า:                         |     |
| ชื่อ:                             |     |
| สกุล:                             |     |
| เบอรโทร:                          |     |
| เมล:                              |     |
| LINE:                             |     |
| FACEBOOK:                         |     |
| ที่อยู่จัดส่ง:                    |     |
|                                   | Add |

ภาพที่ 1-4

## ระบบจะแสดงหน้าต่างเปล่า ให้นักศึกษาคลิกที่ปุ่ม เพิ่ม เพื่อสร้างคำร้องใหม่ก่อน

| 60424201    | 1001 นายอภิสิทธิ์ นาถาป | ารุง     |                            |            |         |          |   |          |
|-------------|-------------------------|----------|----------------------------|------------|---------|----------|---|----------|
| 🖿 ยื่นศาร้อ | 10                      |          |                            |            |         |          |   |          |
| แสดง 1 ถึง  | ย 1 จาก 1 แถว           |          |                            |            |         |          |   |          |
| # 🔺         | รหัสนักศึกษา 🍦          | คำร้อง 🔶 | สถ <del>า</del> นะคำร้อง 🍦 | ชำระเงิน 🗍 | ไฟล์แนบ | เอกสาร 🍦 | # | #        |
|             | 60424201001             |          | รอตำเนินการ                | รอชำระเงิน | No File | Download | • | <u>(</u> |
| #           | รหัสนักศึกษา            | คำร้อง   | สถานะคำร้อง                | ชำระเงิน   | ไฟล์แนบ | เอกสาร   | # | #        |
|             |                         |          |                            |            |         |          |   |          |

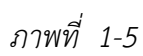

ระบบจะทำการสร้างเอกสารคำร้องมาให้ 1 รายการ คลิกที่ปุ่มแก้ไข 🕨 เพื่อแสดงข้อมูล คำร้อง

| รหัสนักศึกษา:   | 60424201001  |     |
|-----------------|--------------|-----|
| ศานาหน้า:       | นาย          | 1   |
| ชื่อภาษาไทย:    | อภิสิทธิ์    | 1   |
| นามสกุลภาษาไทย: | นาถาบำรุง    |     |
| ตำนำหน้า:       | Mr.          |     |
| ชื่อ:           | Aphisit      |     |
| สกุล:           | Nathabamrung |     |
| เบอรโทร:        |              |     |
| เมล:            |              |     |
| LINE:           |              |     |
| FACEBOOK:       |              |     |
| ที่อยู่จัดส่ง:  |              |     |
|                 |              | Upd |

| FACEBOOK:      |                                                                                                    |        | 1 |
|----------------|----------------------------------------------------------------------------------------------------|--------|---|
| ที่อยู่จัดส่ง: |                                                                                                    |        |   |
| ประเภทศาร้อง:  | <ul> <li>หนังสือรับรองผลศารศึกษา (ภาษาอังกฤษ) 50 บาท</li> <li>หนังสือรับรองผลศารศึกษา (ภาษาไทย) 50 บาท</li> <li>หนังสือรับรองสภาพการเป็นนักศึกษา (ภาษาไทย) 50 บาท</li> <li>หนังสือรับรองสภาพการเป็นนักศึกษา (ภาษาไทย) 50 บาท</li> <li>หนังสือรับรองสภาพการเป็นนักศึกษา (ภาษาไทย) 50 บาท</li> <li>หนังสือรับรองอื่น ๆ เช่น หลักฐานประกอบครูดินถิ่น(ภาษาอังกฤษ) 50 บาท</li> <li>หนังสือรับรองอื่น ๆ เช่น หลักฐานประกอบครูดินถิ่น(ภาษาไทย) 50 บาท</li> <li>หนังสือรับรองอื่น ๆ เช่น หลักฐานประกอบครูดินถิ่น(ภาษาไทย) 50 บาท</li> <li>หนังสือรับรองไมเสร็จรับเงิน (ภาษาอังกฤษ) 50 บาท</li> <li>หนังสือรับรองในเสร็จรับเงิน (ภาษาไทย) 50 บาท</li> <li>ในรายงานผลการศึกษา (ภาษาไทย) 100 บาท</li> <li>ใบรายงานผลการศึกษา (ภาษาไทย) 100 บาท</li> </ul> | 2      |   |
| รายละเอียด:    |                                                                                                    |        | I |
| ไฟล์แนบ:       | Choose file Drag and drop a file here to upload No images                                                                                                    | 3      | ¥ |
|                |                                                                                                    | Update |   |

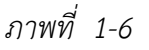

ส่วนที่ 1 ข้อมูลเกี่ยวกับนักศึกษา

ส่วนที่ 2 ข้อมูลเกี่ยวกับการยื่นคำร้อง

ส่วนที่ 3 ข้อมูลเกี่ยวกับการอัพโหลดไฟล์คำร้องและหลักฐานการชำระเงิน

ระบบจะทำโหลดข้อมูลนักศึกษา เช่น รหัส ชื่อ-สกุลภาษาไทย ชื่อ-สกุลภาษาอังกฤษ มาให้ อัตโนมัติตามที่นักศึกษาได้ข้อมูลขึ้นทะเบียนประวัติ ในแบบฟอร์มนักศึกษาสามารถเลือกคำร้อง ที่นักศึกษาต้องการดำเนินการยื่นคำร้องได้ดังนี้

- หนังสือรับรองผลการศึกษา (ภาษาอังกฤษ) 50 บาท (พร้อมแนบรูปถ่ายชุดนักศึกษา)
- หนังสือรับรองผลการศึกษา (ภาษาไทย) 50 บาท (พร้อมแนบรูปถ่ายชุดนักศึกษา)
- หนังสือรับรองสภาพการเป็นนักศึกษา ( ภาษาไทย) 50 บาท (พร้อมแนบรูปถ่ายชุดนักศึกษา)
- หนังสือรับรองสภาพการเป็นนักศึกษา (ภาษาอังกฤษ) 50 บาท (พร้อมแนบรูปถ่ายชุด นักศึกษา)
  - หนังสือรับรองอื่น ๆ เช่น หลักฐานประกอบครูคืนถิ่น (ภาษาอังกฤษ) 50 บาท
  - หนังสือรับรองอื่น ๆ เช่น หลักฐานประกอบครูคืนถิ่น (ภาษาไทย) 50 บาท
  - หนังสือรับรองใบเสร็จรับเงิน (ภาษาอังกฤษ) 50 บาท (พร้อมแนบใบเสร็จการชำระเงิน)
  - หนังสือรับรองใบเสร็จรับเงิน (ภาษาไทย) 50 บาท (พร้อมแนบใบเสร็จการชำระเงิน)
  - ใบรายงานผลการศึกษา (ภาษาอังกฤษ) 100 บาท (พร้อมแนบรูปถ่ายชุดนักศึกษา)
  - ใบรายงานผลการศึกษา (ภาษาไทย) 100 บาท (พร้อมแนบรูปถ่ายชุดนักศึกษา)

\* หมายเหตุ แบบฟอร์มคำร้องยังอยู่ในรูปแบบไฟล์เอกสาร โดยให้นักศึกษาดาวน์โหลดเอกสารคำร้องได้ที่ เว็บไซต์สำนักวิชาการและประมวลผล

- ดาวน์โหลดแบบฟอร์ม
- เขียนคำร้องพร้อมลงมือชื่อ
- อัพโหลดไฟล์เอกสารคำร้องผ่านระบบ

#### 1.3 ตรวจสอบสถานะเอกสาร

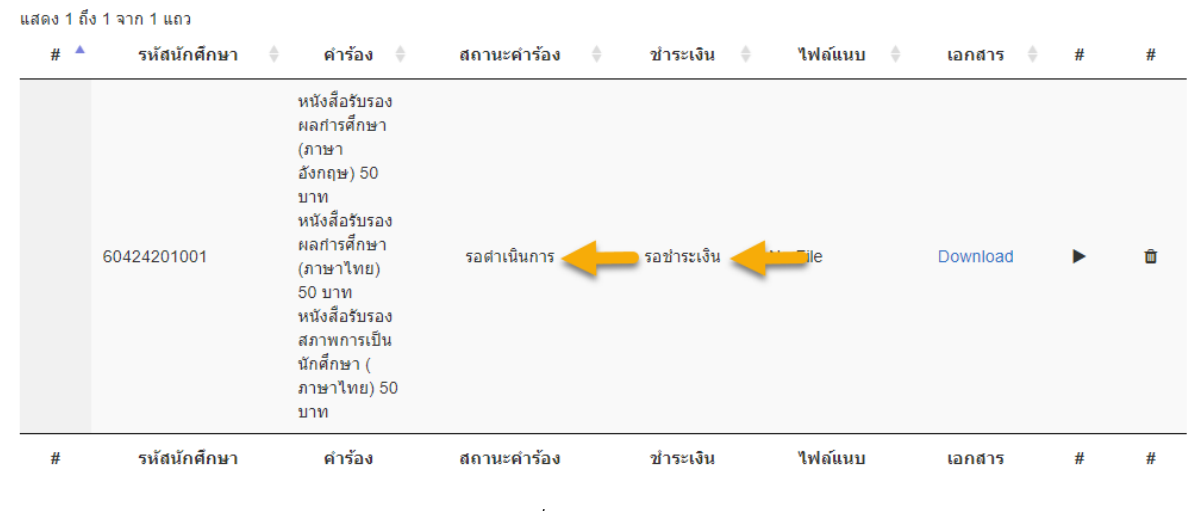

ภาพที่ 1-7

นักศึกษาสามารถตรวจสอบสถานะการชำระเงิน และสถานะคำร้องผ่านระบบ โดยไม่ต้องโทร สอบถามมายังสำนักวิชาการ พร้อมทั้งสามารถดาวน์โหลดเอกสาร ฉบับสำเนา ผ่านระบบได้